# 應用卡西歐繪圖型計算機與最佳經濟調度程式做最佳發電調度 Optimal Generation Dispatch Using CASIO Graphing Calculators and Optimal Economic Dispatch Program

## 廖基宏

# **Ji-Horng Liaw**

建國科技大學電機工程學系 Department of Electrical Engineering, Chienkuo Technology University E-mail: jihorng@seed.net.tw

#### 摘要

本文提出電力系統最佳經濟調度程式並以CASIO繪圖型計算機來呈現,忽略損失與發電機發電量的限制,使對於電力系統經濟調度分析更便利且節省操作時間。CASIO繪圖型計算機包含多功能 繪圖指令工具以及大型繪圖螢幕,能快速簡單地繪出各種多樣化圖形曲線。為了驗證所提出程式的 方便性,本文以一個具有三座火力電廠的電力系統例題加以說明。

關鍵詞:最佳化,經濟調度,卡西歐,繪圖型計算機。

# Abstract

The analysis programs to power system optimal economic dispatch that neglecting losses and generation limits for CASIO Graphing Calculators CFX-9850G are presented. These programs make the study of power system economic dispatch easy and time saving. A collection of versatile graphing tools plus a large display for CASIO Graphing Calculators makes it easy to draw a variety of function graphs quickly and easily. To demonstrate the simplicity of the proposed approach, an application to a power system which has three thermal plants is introduced.

Keywords: optimization, economic dispatch, CASIO, graphing calculators.

#### 1. 简介

電力系統經濟調度相關研究常常涉及最佳化 的運算[1,2],若研究人員以一般傳統工程用計算 機做電力系統經濟調度的相關計算,將使運算問 題的時間加長,不僅浪費時間,更使研究效率降 低,且無增量成本曲線的結果圖形可供參考,完 全只能憑想像。若使用電腦套裝的專業軟體來執 行,雖然執行程式與時間效率都相當方便,卻顯 的佔用空間且浪費資源。本文提出以一個以圖 1 所示之 CASIO 繪圖型計算機 CFX-9850G 為主的 電力系統最佳經濟調度程式,忽略損失與發電機 發電量的限制,針對有三部發電機的電力系統, 已知各發電機的成本曲線與系統總負載量,分別 計算最佳經濟調度的各發電機發電量、增量燃料 成本(incremental fuel-cost)與總成本,並繪出增量 成本曲線。此時 CASIO 繪圖型系列的計算機便 是工程人員的最佳幫手,目前市售工程計算機朝 向高階化,對於繁雜的計算與繪圖均能以 CASIO 的類 BASIC 程式來完成[3,4],降低複雜 的計算過程,使工程研究人員藉由透過高階計算 機的程式設計應用,提昇研究之意願與效率。

#### 2. 發電之最佳調度

忽略輸電線耗損及發電機發電量限制是最簡單的經濟調度。而所有發電機與負載均連接於此 系統中的唯一匯流排上,如圖 2 所示。發電機發 電量總和為總和負載 P<sub>D</sub>。

最佳化即為使每座發電機的成本函數*C<sub>i</sub>*的 總和*C<sub>i</sub>*為最低,*C<sub>i</sub>*假設已知,定義如下:

$$C_{t} = \sum_{i=1}^{n_{g}} C_{i} = \sum_{i=1}^{n} (\alpha_{i} + \beta_{i} P_{i} + \gamma P_{i}^{2})$$
(1)

另外必須受制之限制條件為

$$C_i$$
:總和發電成本  
 $C_i$ :第 $i$ 台發電機發電成本  
 $P_i$ :第 $i$ 台發電機發電量  
 $P_D$ :總和負載需求  
 $n_a$ :可調度發電機總數

使用 Lagrange multiplier method 解最佳化問題, 目標函式如下:

$$L = C_{i} + \lambda (P_{D} - \sum_{i=1}^{n_{s}} P_{i})$$

$$\Leftrightarrow \frac{\partial L}{\partial P_{i}} = \frac{\partial C_{i}}{\partial P_{i}} - \lambda = 0$$

$$\Leftrightarrow \mathbb{R}P \frac{\partial C_{i}}{\partial P_{i}} = \frac{dC_{i}}{dP_{i}} = \lambda$$
(3)

所以最佳化之條件如下:

$$\frac{dC_i}{dP_i} = \beta_i + 2\gamma_i P_i = \lambda \qquad i = 1, \dots, n_g$$
(4)

另外再令
$$\frac{\partial L}{\partial \lambda} = 0$$
,則與式(2)相同,所以滿足式(2)  
的最佳化發電量為

$$P_i = \frac{\lambda - \beta_i}{2\gamma_i} \tag{5}$$

將式(5)帶入式(2),即可得到 λ 解如下:

$$\lambda = \frac{P_D + \sum_{i=1}^{n_g} \frac{\beta_i}{2\gamma_i}}{\sum_{i=1}^{n_g} \frac{1}{2\gamma_i}}$$
(6)

再將式(6)帶回式(5)中即可求出最佳化的各發電機發電量 P<sub>i</sub>。

#### 3. 最佳經濟調度程式設計

本文假設系統無損失,且不限制發電機之 發電量,針對系統為三部機組,提出 CASIO 最 佳經濟調度程式 OED,程式操作步驟如表 1 所 示,程式碼如表 2 所示。表 1 之程式操作步驟要 求使用者依序輸入資料為各發電機成本函式中的  $\alpha_1,\beta_1,\gamma_1,\alpha_2,\beta_2,\gamma_2,\alpha_3,\beta_3,\gamma_3$ 以及總負載需量  $P_D$ 後,連續按下九次"EXE" (execute)按鍵後,程式將輸出總發電成本最小的 各發電機最佳化發電量  $P_1,P_2,P_3$ 、增量成本 $\lambda$ 、 各發電機發電成本  $C_1,C_2,C_3$ 與總發電成本 $C_i$ , 最後能自動產生增量成本曲線,並可以計算機的 TRACE 功能,追蹤各發電機發電量。

表 2 程式碼中,以 CASIO 的類 BASIC 程 式來完成,此程式語言具有容易理解符合人類思 維的特性,透過此程式語言來撰寫程式,對於研 究者或電力系統學習者相較於其他電力軟體顯得 易於上手。

### 4. 應用實例說明

本文以三部座火力發電廠為例的經濟調度 做說明,三部發電機的燃料成本函式(\$/h)如下 [5,6]:

$$C_1 = 500 + 9P_1 + 0.004P_1^2$$
  

$$C_2 = 2000 + 5P_2 + 0.004P_2^2$$
  

$$C_3 = 3500 + 5P_3 + 0.004P_3^2$$

其中發電量的單位為 MW,總負載需量 $P_D$ 為 1800MW,不考慮輸電線損失與發電機發電量的 限制,分別對 $C_1, C_2, C_3$ 中的 $P_1, P_2, P_3$ 微分可得 如下:

$$\frac{dC_1}{dP_1} = 9 + 0.008P_1 = \lambda$$
(7)

$$\frac{dC_2}{dP_2} = 5 + 0.08P_2 = \lambda \tag{8}$$

$$\frac{dC_3}{dP_3} = 1 + 0.08P_3 = \lambda \tag{9}$$

式(7)與式(8)整理可得

$$P_{2} = \frac{4 + 0.008P_{1}}{0.008}$$
  
式(7)與式(9)整理可得  
$$P_{3} = \frac{8 + 0.08P_{1}}{0.008}$$
  
又  $P_{1} + P_{2} + P_{3} = 3000$   
所以  $3P_{1} + 1500 = 3000$ 

 $P_1 = 500 MW$ 

 $P_2 = 1000 MW$ 

 $P_3 = 1500 MW$ 

$$\lambda = 13 \text{MWh}$$

 $C_t = C_1 + C_2 + C_3$ = 6000+11000+14000 = 31000\$

使用 CASIO CFX-9850G 程式執行結果如圖 3 至圖 14 所示,其中圖 3 至圖 5 為各發電機燃料 成本函式的輸入畫面,圖 6 為總負載需量的輸入 畫面,圖 7 為最佳化的各發電機發電量輸出畫 面,圖 8 與圖 9 為各發電機成本與最小總成本書 出畫面。圖 10 為系統增量成本曲線,其中曲線 由左至右分別為第三部、第二部以及第一部發電 機之增量成本曲線。圖 11 為經由計算機 trace 功 能追蹤的第三部發電機發電量,圖 12 為經由計 算機 trace 功能追蹤的第二部發電機發電量,圖 13 為經由計算機 trace 功能追蹤的第一部發電機 發電量。圖 14 為增量成本曲線座標軸設定範 圍。圖 11 至圖 13 的數值可經由繪圖計算機的圖 形拉近拉遠功能(zoom),讓數值更為精確。

### 5. 結論

經由本程式計算,完成此例題所需要花費之時間相當簡短,因為 CASIO CFX9850G 可以繪出增量成本曲線圖,更能加強對電力系統經濟調度的理解,比起使用一般傳統型工程計算機,使用上顯得更為便利且有效率,更能增加電力系統 學習者之意願。

# 6. 參考文獻

- Ji-Horng Liaw, 2011, "Programs Design to Power System Optimal Economic Dispatch Analysis for CASIO Graphing Calculators CFX-9850G," *The 32th National Symposium on Electrical Power Engineering*, New Taipei City, Taiwan, Proceedings, pp. 1133-1137.
- [2] Ji-Horng Liaw, 2012, "Optimal Generation Dispatch Using CASIO Graphing Calculators CFX-9850G and Optimal Economic Dispatch Analysis Programs," International Conference on Safety & Security Management and Engineering Technology 2012(ICSSMET2012),

Chiayi, Taiwan, Proceedings, Vol. 2 of 2, pp. 62-65

- [3] CASIO fx-9850G PLUS User's Guide, Casio Computer Co., Ltd., 2001.
- [4] J. Arrillaga, N. R. Watson, Computer Modelling of Electrical Power Systems, John Wiley & Sons, Ltd., 2001.
- [5] J. W. Nilsson, S. A. Riedel, Electric Circuits, 6<sup>th</sup>ed., Prentice Hall, Inc., 2000.
- [6] H. Sssdat, *Power System Analysis*, McGraw-Hill Co., Inc., 1999.

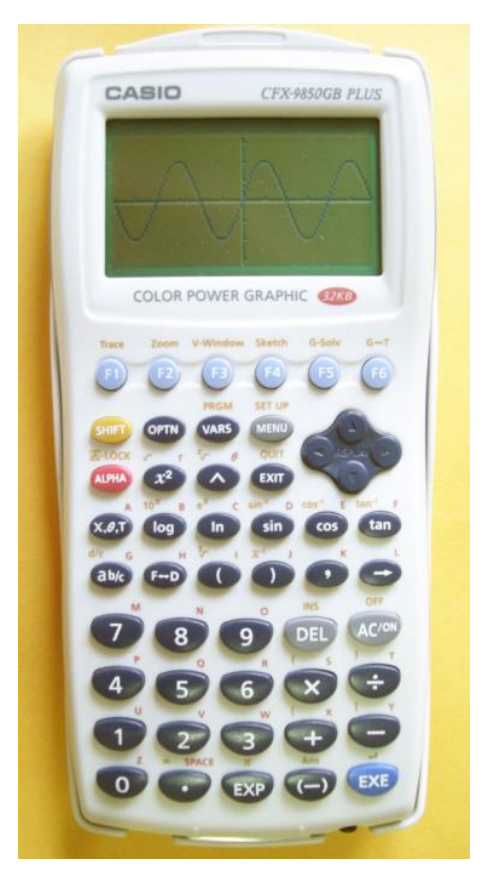

圖 1. CASIO 繪圖型計算機 FX-9850GB PLUS

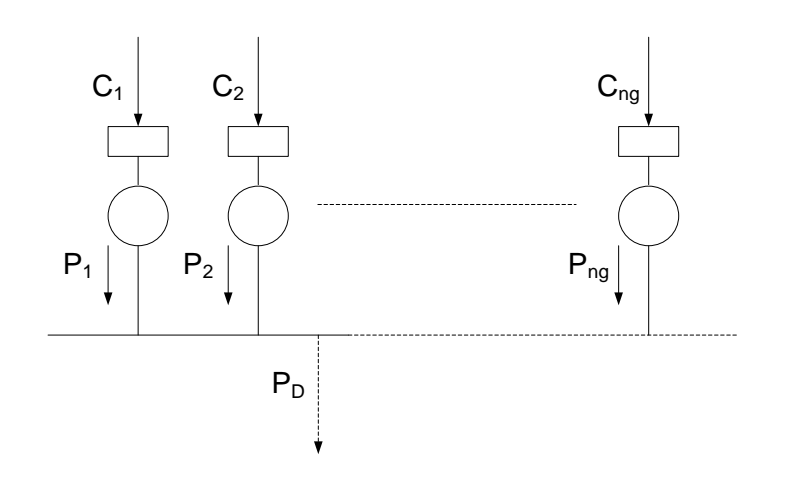

# 圖2. 各發電機直接接至系統唯一匯流排

| 輸入                           | 輸出              |
|------------------------------|-----------------|
| OED                          | C1?             |
| 輸入發電機1的 $\alpha_1$           | ?               |
| 輸入發電機 1 的 $oldsymbol{eta}_1$ | ?               |
| 輸入發電機 $1$ 的 $\gamma_1$       | C2?             |
| 輸入發電機 2 的 $\alpha_2$         | ?               |
| 輸入發電機 2 的 $eta_2$            | ?               |
| 輸入發電機 2 的 $\gamma_2$         | C3?             |
| 輸入發電機 3 的 $\alpha_3$         | ?               |
| 輸入發電機 3 的 $eta_3$            | ?               |
| 輸入發電機 3 的 $\gamma_3$         | PD?             |
| 輸入總和負載(MW)                   |                 |
| EXE                          | P1(輸出 P1 最佳發電量) |
| EXE                          | P2(輸出 P2 最佳發電量) |
| EXE                          | P3(輸出 P3 最佳發電量) |
| EXE                          | L(輸出增量成本λ)      |
| EXE                          | C1(輸出 P1 發電成本)  |
| EXE                          | C2(輸出 P2 發電成本)  |
| EXE                          | C3(輸出 P3 發電成本)  |
| EXE                          | TC(最小發電成本)      |
| EXE                          | 繪出增量成本曲線        |
| TRACE                        | 追蹤各發電機最佳發電量     |
|                              |                 |

表 1. CASIO 最佳經濟調度程式 OED 操作步驟

| OED           |               |               |               |               |               |               |   |               |               |  |
|---------------|---------------|---------------|---------------|---------------|---------------|---------------|---|---------------|---------------|--|
| 0             | $\rightarrow$ | Α             | 2             | Z             | :             | Cls           | : | دد            | С             |  |
| 1             | "             | :             | ?             | $\rightarrow$ | Α             | :             | ? | $\rightarrow$ | В             |  |
| :             | ?             | $\rightarrow$ | С             | :             | "             | С             | 2 | "             | :             |  |
| ?             | $\rightarrow$ | D             | :             | ?             | $\rightarrow$ | Е             | : | ?             | $\rightarrow$ |  |
| F             | :             | "             | С             | 3             | "             | :             | ? | $\rightarrow$ | G             |  |
| :             | ?             | $\rightarrow$ | Н             | :             | ?             | $\rightarrow$ | Ι | :             | دد            |  |
| Р             | D             | "             | :             | ?             | $\rightarrow$ | J             | : | (             | J             |  |
| -             | (             | В             | -             | Е             | )             | ÷             | ( | 2             | F             |  |
| )             | -             | (             | В             | -             | Н             | )             | ÷ | (             | 2             |  |
| Ι             | )             | )             | ÷             | (             | 1             | +             | С | ÷             | F             |  |
| +             | С             | ÷             | Ι             | )             | $\rightarrow$ | Р             | : | (             | В             |  |
| -             | Е             | +             | 2             | С             | Р             | )             | ÷ | 2             | F             |  |
| $\rightarrow$ | Q             | :             | (             | В             | -             | Н             | + | 2             | С             |  |
| Р             | )             | ÷             | 2             | Ι             | $\rightarrow$ | R             | : | В             | +             |  |
| 2             | С             | Р             | $\rightarrow$ | L             | :             | Α             | + | В             | Р             |  |
| +             | С             | Р             | 2             | $\rightarrow$ | М             | :             | D | +             | Е             |  |
| Q             | +             | F             | Q             | 2             | $\rightarrow$ | N             | : | G             | +             |  |
| Н             | R             | +             | Ι             | R             | 2             | $\rightarrow$ | 0 | :             | "             |  |
| Р             | 1             | "             | :             | Р             |               | دد            | Р | 2             | "             |  |
| :             | Q             |               | دد            | Р             | 3             | "             | : | R             |               |  |
| "             | L             | "             | •             | L             |               | "             | С | 1             | "             |  |
| :             | М             |               | دد            | С             | 2             | "             | : | N             |               |  |
| "             | С             | 3             | "             | :             | 0             |               | " | Т             | С             |  |
| "             | •             | М             | +             | Ν             | +             | 0             |   | GraphY=       | 2             |  |
| С             | Х             | +             | В             |               | GraphY=       | 2             | F | Х             | +             |  |
| Е             |               | GraphY=       | 2             | Ι             | Х             | +             | Н |               | GraphY=       |  |
| L             |               |               |               |               |               |               |   |               |               |  |

# 表 2. CASIO 最佳經濟調度程式 OED

#### 2013 綠色科技工程與應用研討會(GTEA) 中華民國一百零二年五月二十四日

#### 中華民國 臺灣 臺中市 國立勤益科技大學 論文編號:GT5-022

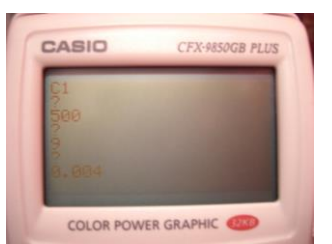

圖 3. 第一部發電機燃料成本資料輸入

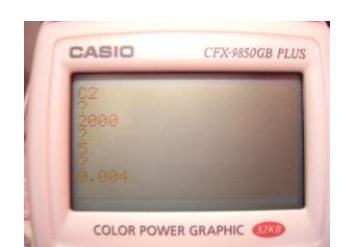

圖 4 第二部發電機燃料成本資料輸入

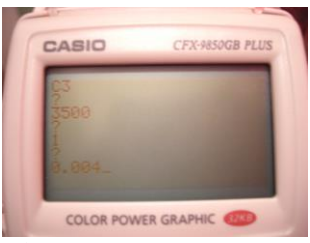

圖 5. 第三部發電機燃料成本資料輸入

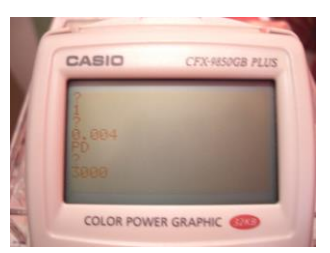

圖 6. 總負載需量輸入

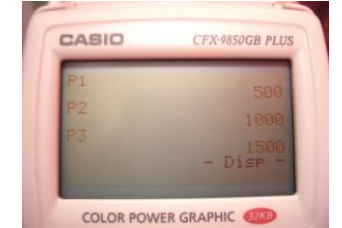

圖 7. 最佳化發電量輸出

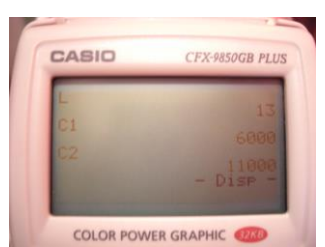

圖 8 增量成本與各發電機成本輸出

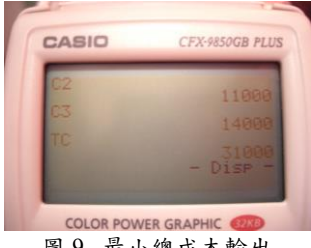

圖 9. 最小總成本輸出

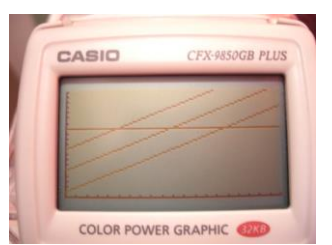

圖 10. 增量成本曲線圖

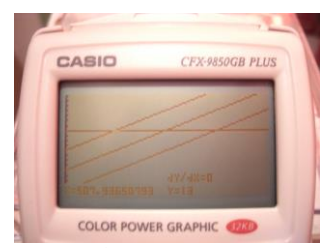

圖 11. 第三部發電機發電量

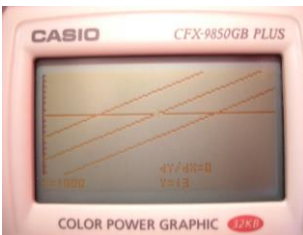

圖 12 第二部發電機發電量

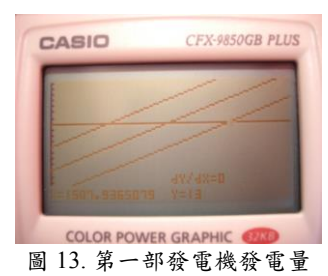

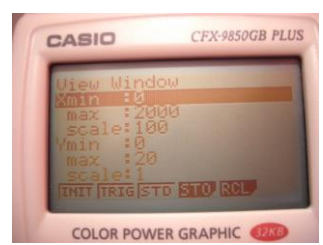

圖 14. 增量成本曲線圖座標範圍設定